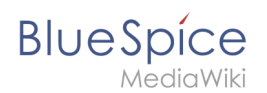

# Manual:Extension/Echo

#### Template:Translate

BlueSpice ersetzt mit der Version 2 das bisherige E-Mail-Benachrichtigungssystem "MailChanges" durch "Notifications" (Echo) von MediaWiki. Notifications benachrichtigt Nutzer entsprechend Ihren individuellen Einstellungen über Vorgänge im Wiki.

# **Technischer Hintergrund**

# Wo finde ich Notifications?

Um die Benachrichtigungen anzuzeigen oder die Einstellungen für diese zu verändern, klicken Sie auf "Messages" oben rechts im Wiki. Dann werden Ihnen die letzten Änderungen entsprechend Ihren Einstellungen angezeigt. Unten links werden Sie zu einer Übersichtsseite weitergeleitet, unten rechts finden Sie die Verlinkung zu den Einstellungen für Notfications.

File:BlueSpice-Notifications-TopBarMenu.png Screenshot:Benachrichtigungen in der TopBar

## **Funktionen von Notifications**

### Meine Benachrichtigungen

Ein Klick auf die "Messages" oben rechts öffnet "Meine Benachrichtigungen". Hier werden alle Neuigkeiten angezeigt, so wie Sie sie in Ihren Einstelleungen festgelegt haben.

### Einstellungen vornehmen

Am besten Sie setzen sich zunächst die Einstellungen für Notifications nach Ihren Wünschen. Klicken Sie hierzu wie oben beschrieben in den Benachrichtigungen rechts unten auf "Einstellungen" oder rufen Sie die Nutzereinstellungen über die Spezialseite Spezial: Einstellungen auf und bearbeiten Sie die Einstellungen für Notifications in dem Reiter "Benachrichtigungen".

#### Benachrichtigungsintervall der E-Mail-Benachrichtigungen einstellen:

Sie können die zeitlichen Abstände wählen, in denen Sie benachrichtigt werden wollen. Zur Auswahl stehen:

- Keine Benachrichtigung (Notifications per E-Mail abstellen, die Web-Benachrichtigung bleibt erhalten.)
- Individuelle Benachrichtigung zu jedem Ergebnis (Sie erhalten bei jeder Änderung sofort eine E-Mail.)
- Tägliche Benachrichtigung zu den Ereignissen (Die Änderungen des Tages werden Ihnen als E-Mail zugeschickt.)
- Wöchentliche Benachrichtigung zu den Ereignissen (Die Änderungen der Woche werden Ihnen als E-Mail zugeschickt.)

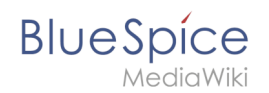

Bei der Einstellung "Wann möchten Sie E-Mail-Benachrichtigungen erhalten?" besteht im Übrigen die Möglichkeit Ihre E-Mail-Adresse zu ändern.

**Benachrichtigungen per Web oder Mail**: Sie können bei allen zur Verfügung stehenden Benachrichtigungen (Änderungen) wählen, ob Sie darüber im Wiki (Web), per E-Mail oder über beide Kanäle benachrichtigt werden wollen.

Zur Vefügung stehende Änderungsnachrichten: Über folgende Änderungen können Sie sich informieren lassen:

- wenn jemand Nachrichten auf meiner Diskussionsseite hinterlässt
- wenn jemandeine Seite verschoben hat
- wenn ein neuer Benutzer angelegt wird (nur für Administratoren)
- Benachrichtigung bei Mitteilungen auf beobachteten Seiten (Shoutbox)
- wenn jemand eine Seite gelöscht hat
- wenn jemand eine Seite bearbeitet hat.
- wenn jemand eine Seite neu angelegt hat.
- wenn jemand mich erwähnt
- wenn jemand Verlinkungen zu einer von mir erstellten Seite vornimmt
- wenn jemand Bearbeitungen von mir rückgängig macht

File:BlueSpice-Notifications-Einstellungen.png Screenshot:Einstellungen der Notifications (Echo)

**Erweiterte Benachrichtigungseinstellungen**: Hier können Sie Benachrichtigungen ganz generell akivieren und deaktivieren. Außerdem können Sie angeben, ob kleine Änderungen (Kennzeischnung "K" beim Abspeichern des Artikels) an Artikeln von Notifications ignoriert werden sollen. Nicht zuletzt können Sie einen oder mehrere Namensräume angeben für die die oben gemachten Einstellungen gelten sollen.

Achtung: Vergessen Sie nicht am Ende alle Einstellungen abzuspeichern!

### Alle Benachrichtigungen

Sie können sich über eine Spezialseite einen Überblick über alle Benachrichtigungen verschaffen. Klicken Sie hierzu wie oben beschrieben in den Benachrichtigungen links unten auf Einstellungen File:BlueSpice-Notifications-Btn-Alle Benachrichtigungen.png oder rufen Sie die Spezialseite Spezial:Benachrichtigungen auf.

# Klassisch mit MediaWiki

In der englischsprachigen Wikipedia wird seit Mai 2013 Echo (Notifications) eingesetzt. Die Funktion ist auf den Hilfeseiten der deutschen Wikipedia beschrieben, aber auch als Projekt auf wikimedia.org.

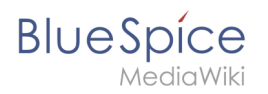